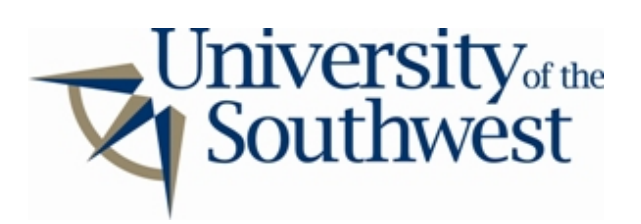

## Technology Services Safe Computing

How to Disable WinMX

1. If you are just installing WinMX, you can disable sharing during installation. In the sharing setup window select all shared folders and click **Unshare Selected Folder(s)...**.

| hat folders on your hard drive wo                                         | uld you like to share?                                     |   |
|---------------------------------------------------------------------------|------------------------------------------------------------|---|
| Share New Folder                                                          | Unshare Selected Folder(s)                                 | > |
| My Shared Folder\                                                         |                                                            |   |
|                                                                           |                                                            |   |
|                                                                           |                                                            |   |
|                                                                           |                                                            |   |
|                                                                           |                                                            |   |
|                                                                           |                                                            |   |
| :k this button if you would like to<br>i hard drive for directories conta | o automatically scan<br>ining media files. Scan Hard Drive |   |
| :k this button if you would like to<br>I hard drive for directories conta | o automatically scan<br>ining media files.                 |   |

2. If WinMX is already installed click the **Shared Files** button in the main window.

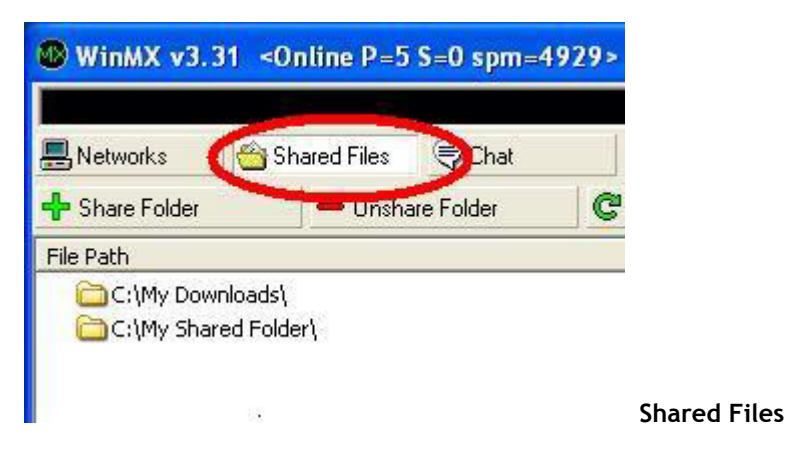

3. Hold down the **Unshare Folder** to bring up a menu of shared folders. Select each of them to unshare them.

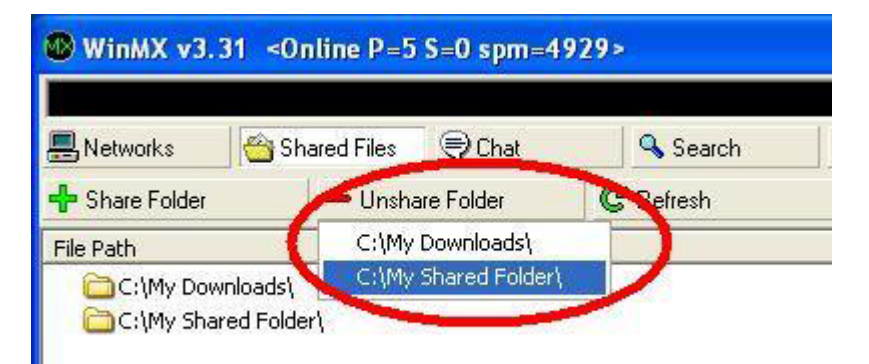

**Unshare Folder**